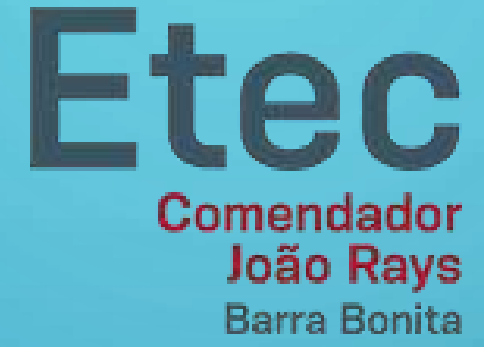

# GUIA DE INSTALAÇÃO E ACESSO AO MICROSOFT TEAMS

## ÍNDICE

- 1. Acesso via site
  - Sem necessidade de instalação;
  - Algumas funcionalidades não funcionam tão bem quanto nas versões instaladas;
- 2. Instalação do programa no computador
  - Todos os recursos disponíveis;
  - Melhor visualização das funcionalidades;
- 3. Instalação do aplicativo no celular;
  - Principais recursos disponíveis;
  - Mantenha-se sempre conectado com a equipe, onde estiver;

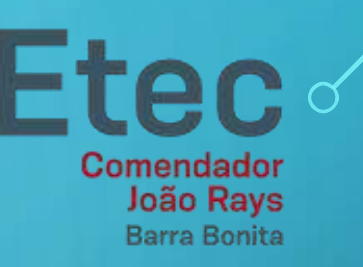

Etec Comendador João Rays Barra Bonita

# ACESSO VIA SITE

 $\mathbf{O}$ 

Ó

0

 $\bigcirc$ 

 $\bigcirc$ 

 $\bigcirc$ 

 $\bigcirc$ 

- 1. Acesso o site <a href="http://teams.microsoft.com/">http://teams.microsoft.com/</a>
- 2. Digite o seu e-mail institucional

🗧 🔶 🕐 👌 https://login.microsoftonline.com/common/oauth2/authorize?response\_type=id\_token&client\_id=5e3ce6c0-2b1f-4285-8d4b-75ee787873... 🏂 🗲 🙎

**Etec** 

....

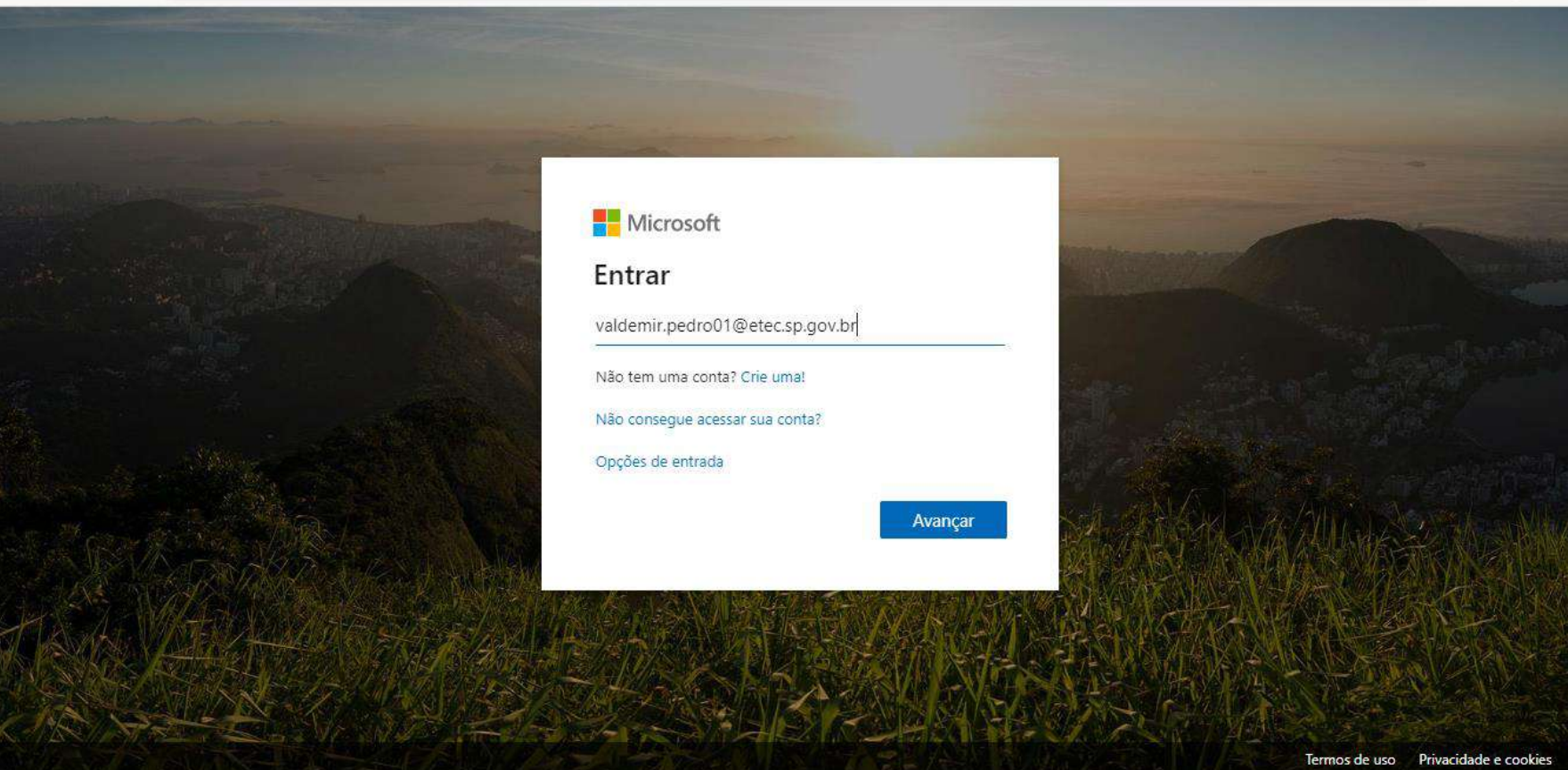

#### Etec ~ Comendador João Rays Barra Bonita

### • 3. Selecione "Conta corporativa ou de estudante"

🔶  $\rightarrow$  🖸 🕆 https://login.microsoftonline.com/common/oauth2/authorize?response\_type=id\_token&client\_id=5e3ce6c0-2b1f-4285-8d4b-75ee787873... 🏂 🗲 🕘 …

### Microsoft

Parece que este email é utilizado em mais de uma conta da Microsoft. Qual você deseja utilizar?

Conta corporativa ou de estudante Criado por seu departamento de TI valdemir.pedro01@etec.sp.gov.br

Conta pessoal Criado por você valdemir.pedro01@etec.sp.gov.br

Cansado de ver isso?Renomeie sua conta pessoal da Microsoft.

Voltar

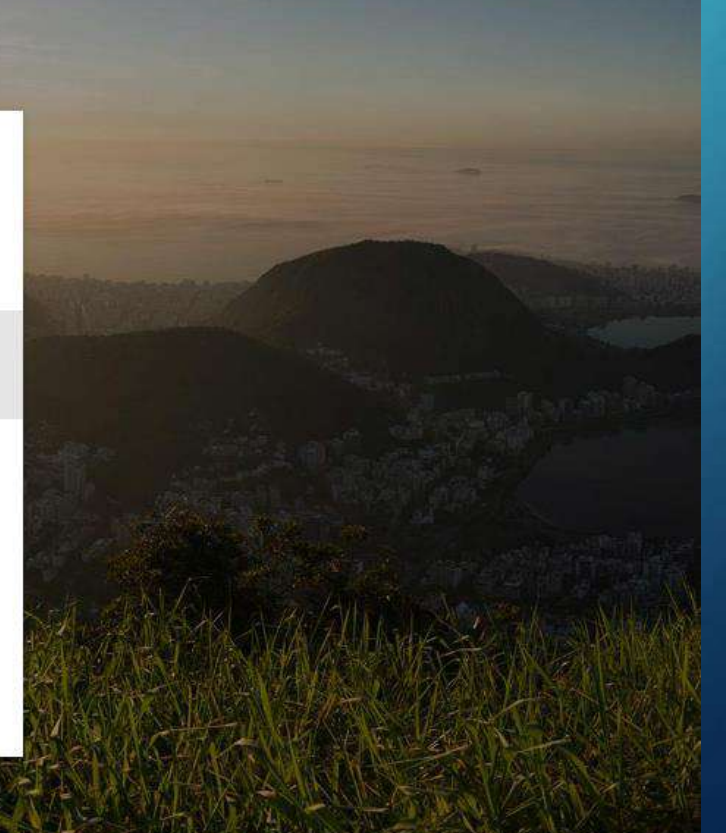

### • 4. Digite a sua senha do e-mail institucional

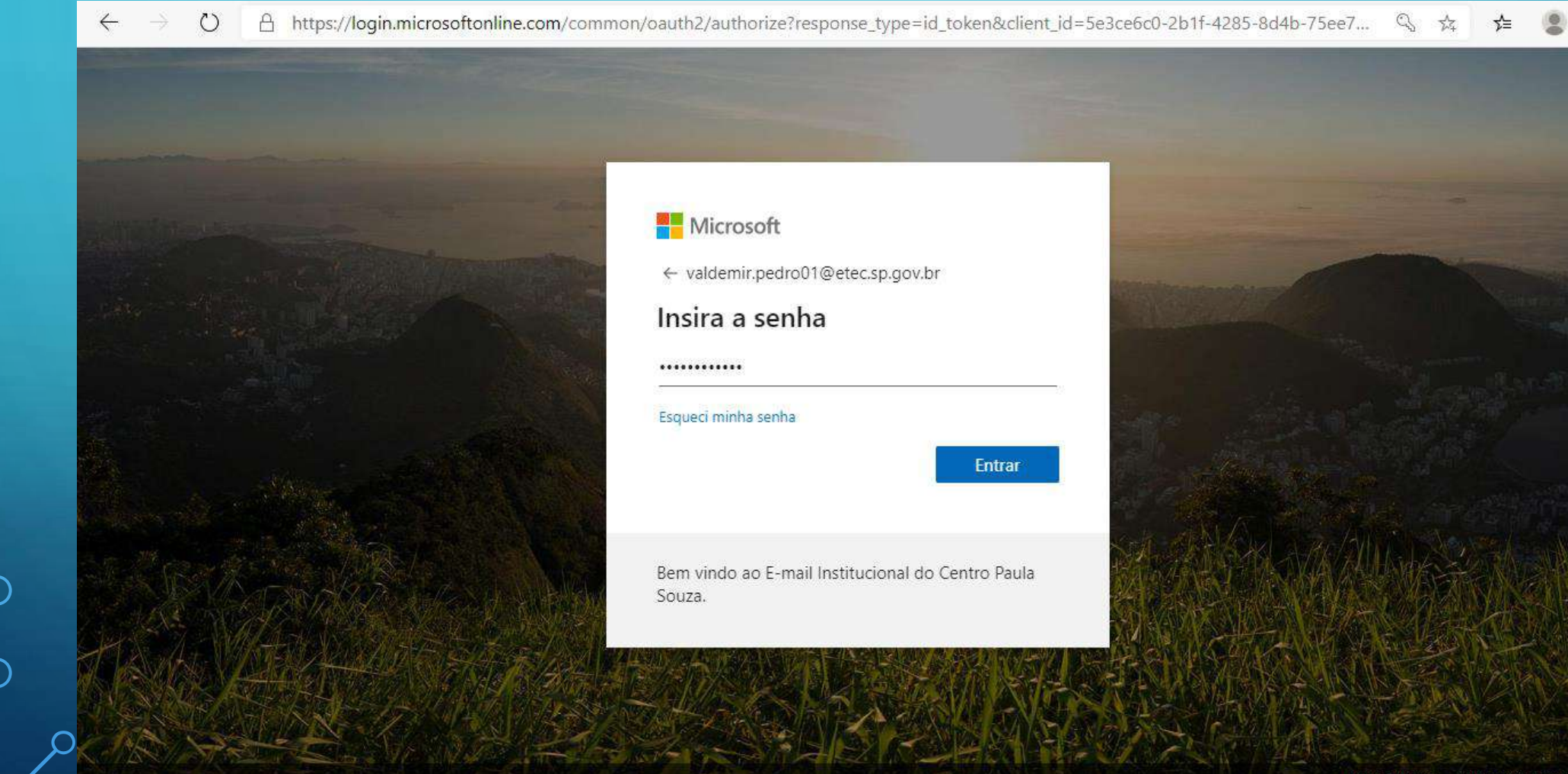

**Etec** 

Comendador João Rays Barra Bonita

1000

 5. Clique no botão "Sim" para não precisar digitar suas credencias novamente em acessos futuros

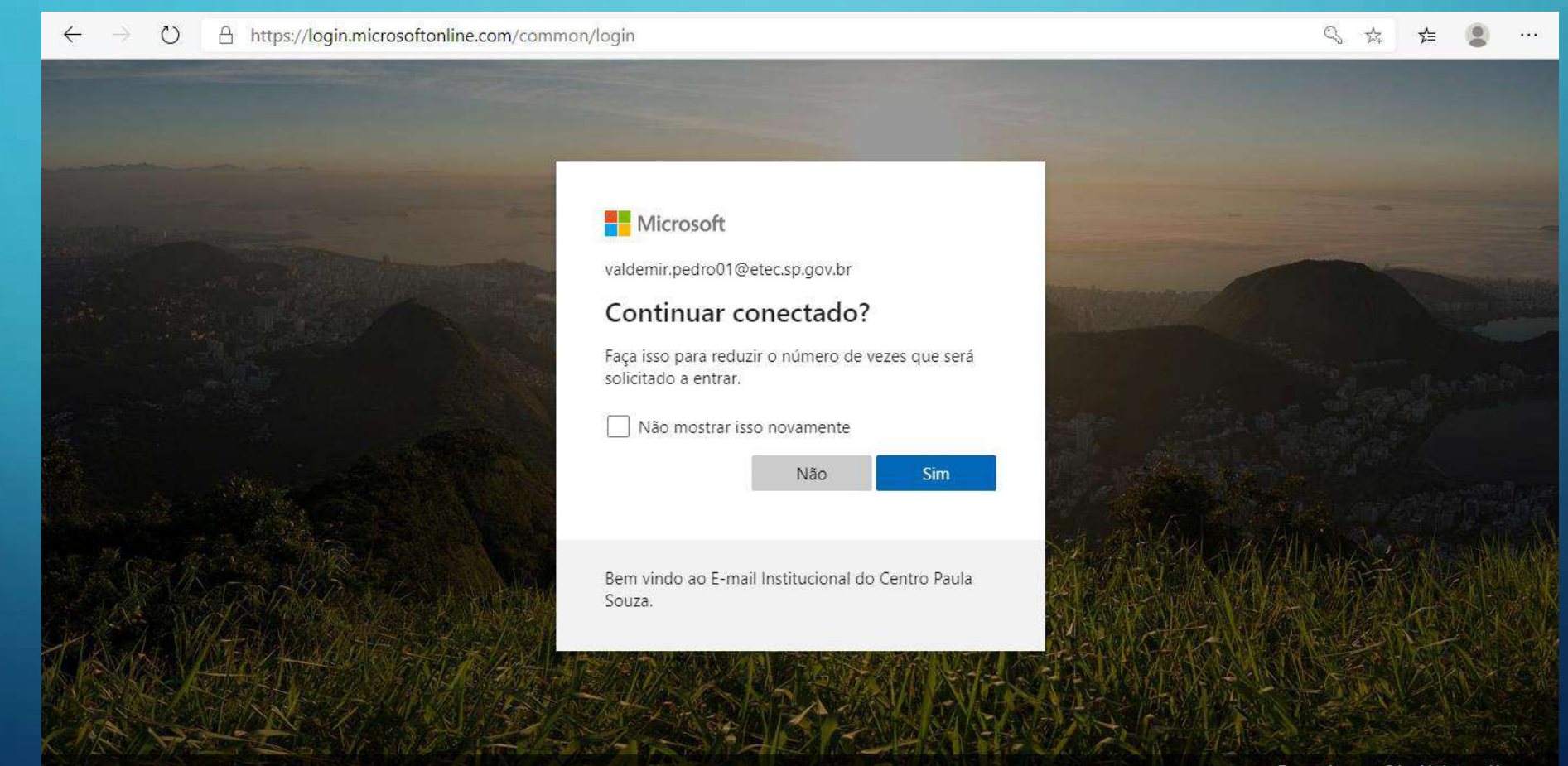

**Etec** ~

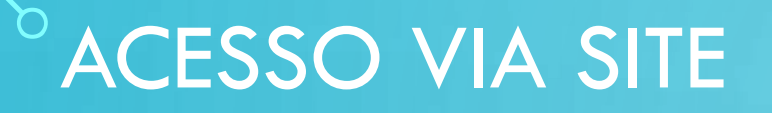

### • 6. Selecione a sua equipe (sala de aula)

| $\leftarrow$ -   | → ひ 🔒 https://teams.microsoft.com                               | /_#/school//?ctx=teamsGrid    |   | ☆ 🎓 🙎 …                                                              |
|------------------|-----------------------------------------------------------------|-------------------------------|---|----------------------------------------------------------------------|
|                  | Microsoft Teams                                                 | Pesquise ou digite um comando |   | ve ve                                                                |
| <br>Atividade    | Equipes                                                         |                               | ŵ | ະວີ⁺ Criar uma equipe ou ingressar nela                              |
| <b>E</b><br>Chat | Suas equipes                                                    |                               |   |                                                                      |
| Equipes          |                                                                 |                               |   |                                                                      |
| arefas           | ະ<br>ບົ                                                         |                               |   |                                                                      |
| Ealendário       | Equipe Coordenação Etec<br>Comendador João Rays                 |                               |   |                                                                      |
|                  | ,                                                               |                               |   |                                                                      |
|                  |                                                                 |                               |   |                                                                      |
|                  |                                                                 |                               |   |                                                                      |
| Andicativos      | Aproveite mais o Teams, adicionando seus aplicativos favoritos. |                               |   |                                                                      |
| 0                |                                                                 |                               |   | Mantenha-se informado. Ative as<br>notificações da área de trabalho. |
|                  |                                                                 |                               |   | Ativar Ignorar                                                       |
|                  |                                                                 |                               |   |                                                                      |

Etec or Comendador João Rays Barra Bonita

# • 7. Tela com as conversas da equipe (sala de aula) e acesso a reuniões (aulas)

**Etec** •

Comendador João Rays

| $\leftarrow$ - | b A https://teams.microsoft.co | om/_#/school/co               | onversations/Geral?thread              | dld=19:5c4278ea7c8d4      | 24c8b261aa71215b | o101@thread.tacv2&ctx | (=chan ☆ | ∱ 🙎              | ••• |
|----------------|--------------------------------|-------------------------------|----------------------------------------|---------------------------|------------------|-----------------------|----------|------------------|-----|
|                | Microsoft Teams                | Pesquise ou digite um comando |                                        |                           |                  | VP                    |          |                  |     |
| Atividade      | < Todas as equipes             | 🐝 Ger                         | ral Postagens Arquivos                 | Bloco de Anotações d      | Wiki Wiki Mais   | 1~ +                  | @ Equipe | 1 Convidado      |     |
| E<br>Chat      | -                              |                               | $\leftrightarrow$ Responder            |                           |                  |                       |          |                  |     |
| Equipes        |                                | 0                             | PERPETUA COSTA                         | 27/03 10:09<br>bom dia    |                  |                       |          |                  |     |
| â              | Equipe Coordenação Etec C ···  |                               | $\leftrightarrow$ Responder            |                           |                  |                       |          |                  |     |
| Tarefas        | Geral                          |                               |                                        |                           | — Última lida —  |                       |          |                  | -   |
| E Calendário   |                                | 0                             | PERPETUA COSTA<br>Agendou uma reunião  | 27/03 14:03               |                  |                       |          |                  |     |
| •••            |                                |                               | (sem título)<br>segunda-feira, 30 de m | arço de 2020 às 19:30     |                  |                       |          |                  |     |
|                |                                |                               | $\leftrightarrow$ Responder            |                           |                  |                       |          |                  |     |
|                |                                | 0                             | PERPETUA COSTA<br>Gente estou testando | 27/03 14:04               |                  |                       |          |                  |     |
| Aplicativos    |                                |                               | ← Responder                            |                           |                  |                       |          |                  |     |
| $\bigcirc$     |                                |                               |                                        |                           |                  |                       |          |                  |     |
| Ajuda          |                                |                               | Inicie uma nova conversa. I            | Digite @ para mencionar a | lguém.           |                       |          |                  |     |
| ¢              |                                |                               |                                        | ja t≽ g •••               |                  |                       |          | $\triangleright$ |     |

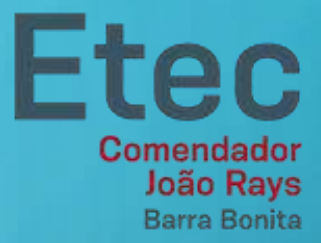

# INSTALAÇÃO DO TEAMS NO COMPUTADOR

O

 $\cap$ 

## INSTALAÇÃO DO TEAMS NO COMPUTADOR

- 1. Acesse o site: <a href="https://teams.microsoft.com/downloads">https://teams.microsoft.com/downloads</a>
- 2. Clique no botão "Baixar o Teams"

| $\leftarrow$ $\rightarrow$ O $\triangle$ https://teams.microsoft.com/downloads | な 🏂 😩 …                                                  |
|--------------------------------------------------------------------------------|----------------------------------------------------------|
| Microsoft Teams                                                                | Introdução <u>Baixar</u> <b>Criar uma conta gratuita</b> |
| O Teams na sua área                                                            | de trabalho. É ainda melhor.                             |
|                                                                                | Baixar o Teams<br>Mais opções                            |
|                                                                                |                                                          |
|                                                                                |                                                          |
|                                                                                |                                                          |
|                                                                                |                                                          |

Etec •

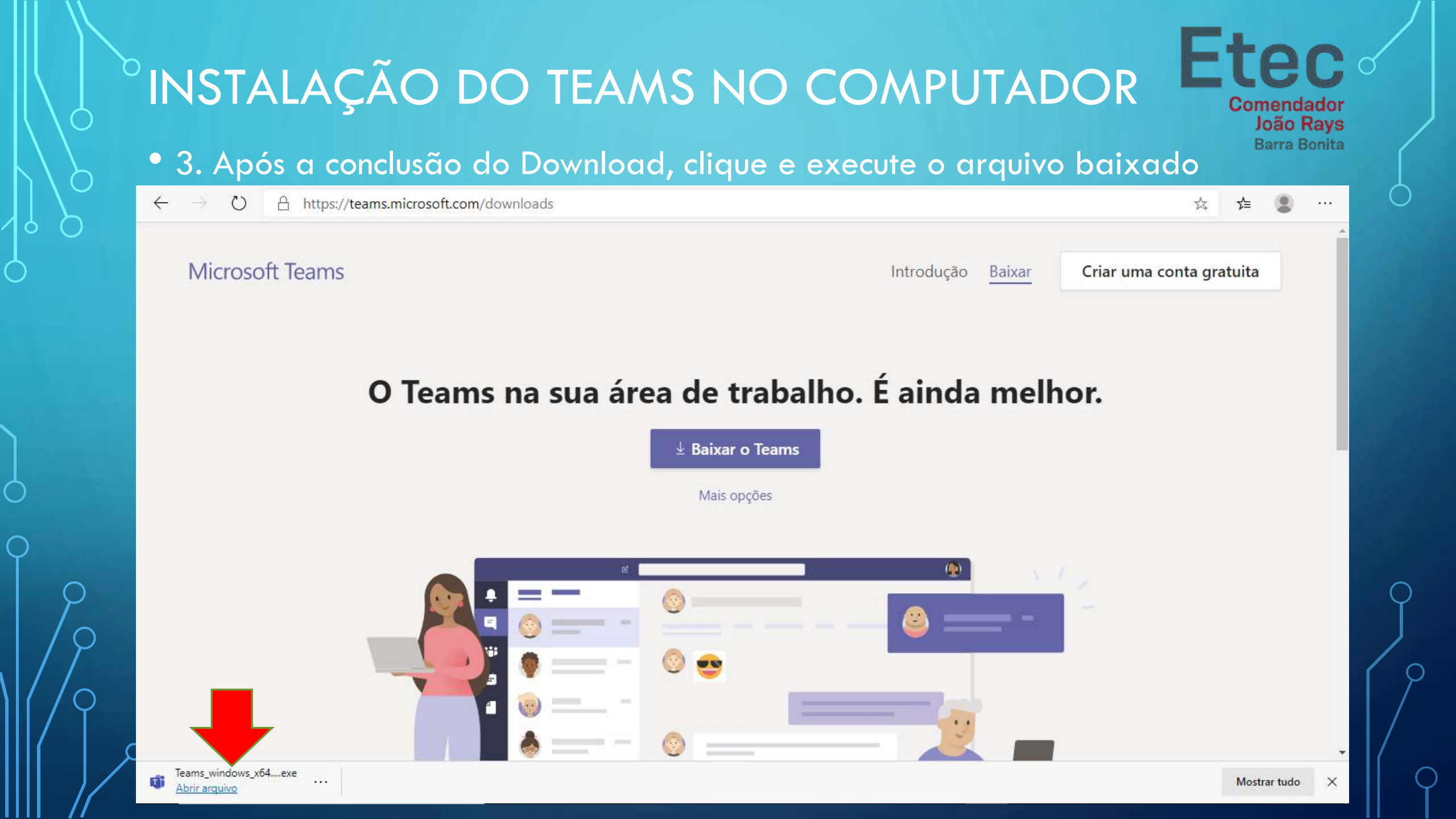

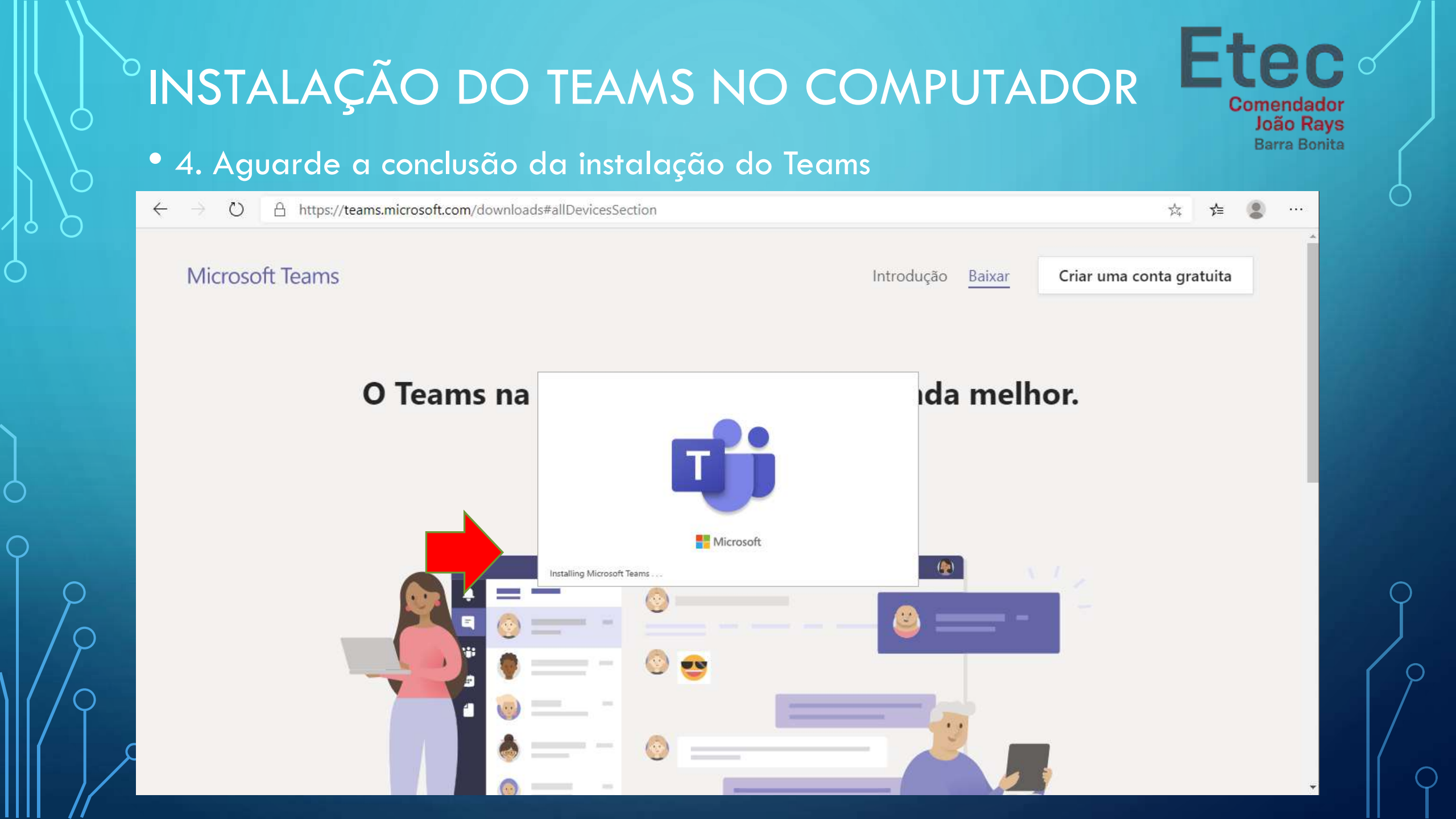

# INSTALAÇÃO DO TEAMS NO COMPUTADOR

• 5. Digite seu e-mail institucional

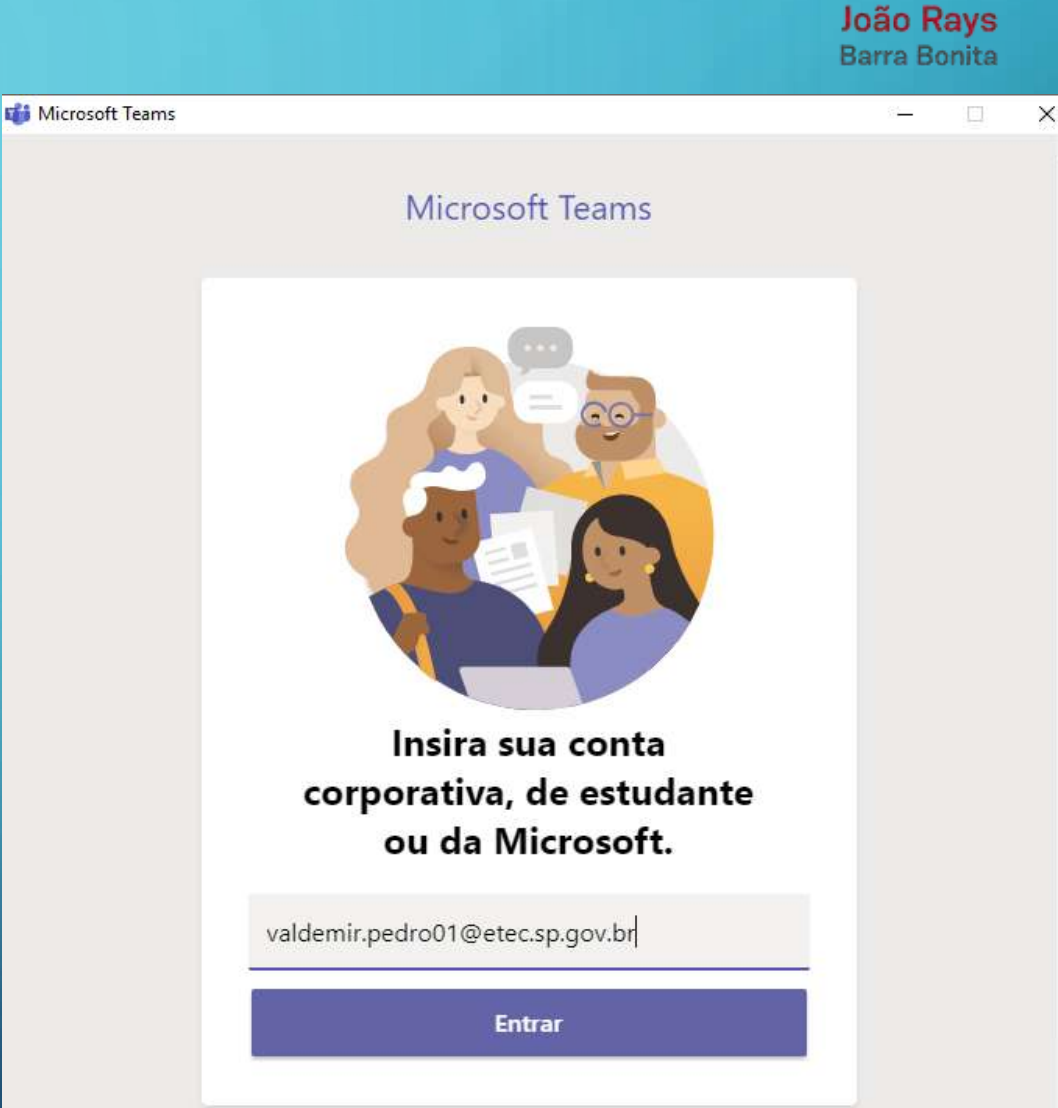

**Etec** •

Comendador

#### **Etec** • INSTALAÇÃO DO TEAMS NO COMPUTADOR Comendador João Rays Barra Bonita • 6. Selecione "Conta corporativa ou i Fazer Logon no Microsoft Teams $\times$ de estudante" Microsoft Parece que este email é utilizado em mais de uma conta da Microsoft. Qual você deseja utilizar? Conta corporativa ou de estudante Å Criado por seu departamento de TI valdemir.pedro01@etec.sp.gov.br Conta pessoal Criado por você valdemir.pedro01@etec.sp.gov.br Cansado de ver isso?Renomeie sua conta pessoal da Microsoft. Entrar com outra conta

| INSTALAÇÃO DO TEAMS NO | COMPUTADOR Etec o<br>Comendador<br>João Rays<br>Barra Bonita                  |
|------------------------|-------------------------------------------------------------------------------|
| institucional          | Fazer Logon no Microsoft Teams                                                |
|                        | <ul> <li>← valdemir.pedro01@etec.sp.gov.br</li> <li>Insira a senha</li> </ul> |
|                        | Senha<br>Esqueci minha senha                                                  |
|                        | Entrar                                                                        |
|                        | Bem vindo ao E-mail Institucional do Centro Paula<br>Souza.                   |
|                        | 9                                                                             |
| 0                      |                                                                               |

0

 $\bigcap$ 

# INSTALAÇÃO DO TEAMS NO COMPUTADOR

### • 8. Selecione a sua equipe

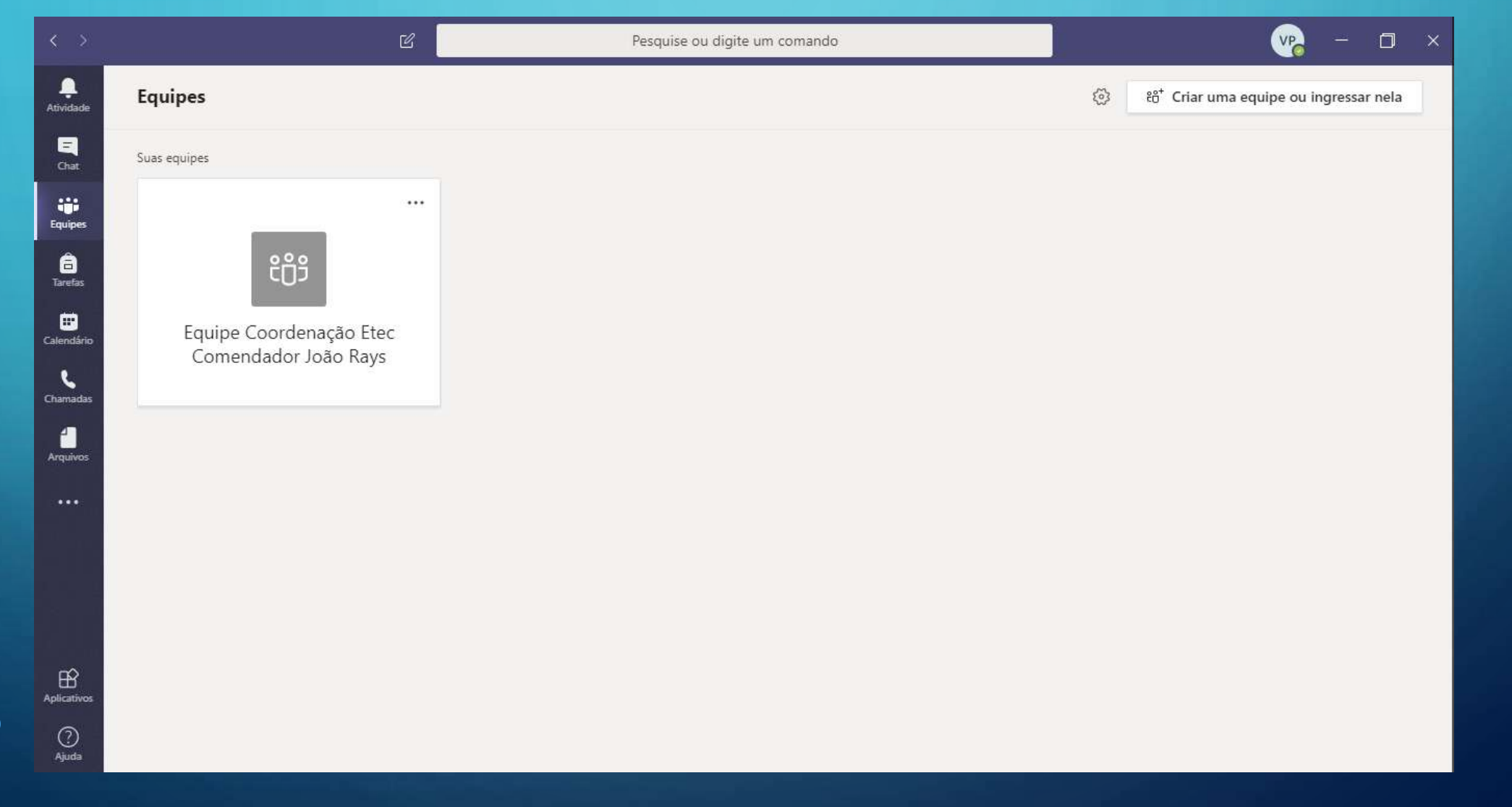

**Etec** 

| ۶.           | Tela com as conve                                                                                                    | ersas da equipe (sala de aula) e acesso a reuniões (aula                                                 | s) |
|--------------|----------------------------------------------------------------------------------------------------|----------------------------------------------------------------------------------------------------|----|
| ← →<br>      | O     A     https://teams.microsoft.com       Microsoft Teams     Image: Comparison of the second second | n/_#/school/conversations/Geral?threadId=19:5c4278ea7c8d424c8b261aa71215b101@thread.tacv2&ctx=chan 🞋 📌 😩 |    |
| ļ<br>āvidade | < Todas as equipes                                                                                                    | Geral Postagens Arquivos Bloco de Anotações d Wiki Wiki Mais 1 -> + @ Equipe 1 Convidado                 |    |
| E<br>Chat    | -                                                                                                    | ← Responder                                                                                              |    |
|              |                                                                                                    | O PERPETUA COSTA 27/03 10:09<br>bom dia                                                                  |    |
| quipes       | Equipe Coordenação Etec C                                                                                                    |                                                                                                    |    |
| Tarefas      | Geral                                                                                                    | Última lida                                                                                              |    |
| Undário      |                                                                                                    | PERPETUA COSTA 27/03 14:03<br>Agendou uma reunião                                                        |    |
| •••          |                                                                                                    | (sem título)<br>segunda-feira, 30 de marco de 2020 às 19:30                                              |    |
|              |                                                                                                    | ← Responder                                                                                              |    |
|              |                                                                                                    | PERPETUA COSTA 27/03 14:04                                                                               |    |
|              |                                                                                                    | Gente estou testando                                                                                     |    |

 $\mathcal{O}$ 

0

 $\bigcap$ 

 $\cap$ 

• 1. Acesse a loja de aplicativos do seu celular (Play Store ou App Store)

Etec

- 2. Pesquise por "teams"
- 3. Selecione o primeiro app na lista e clique em "Instalar"

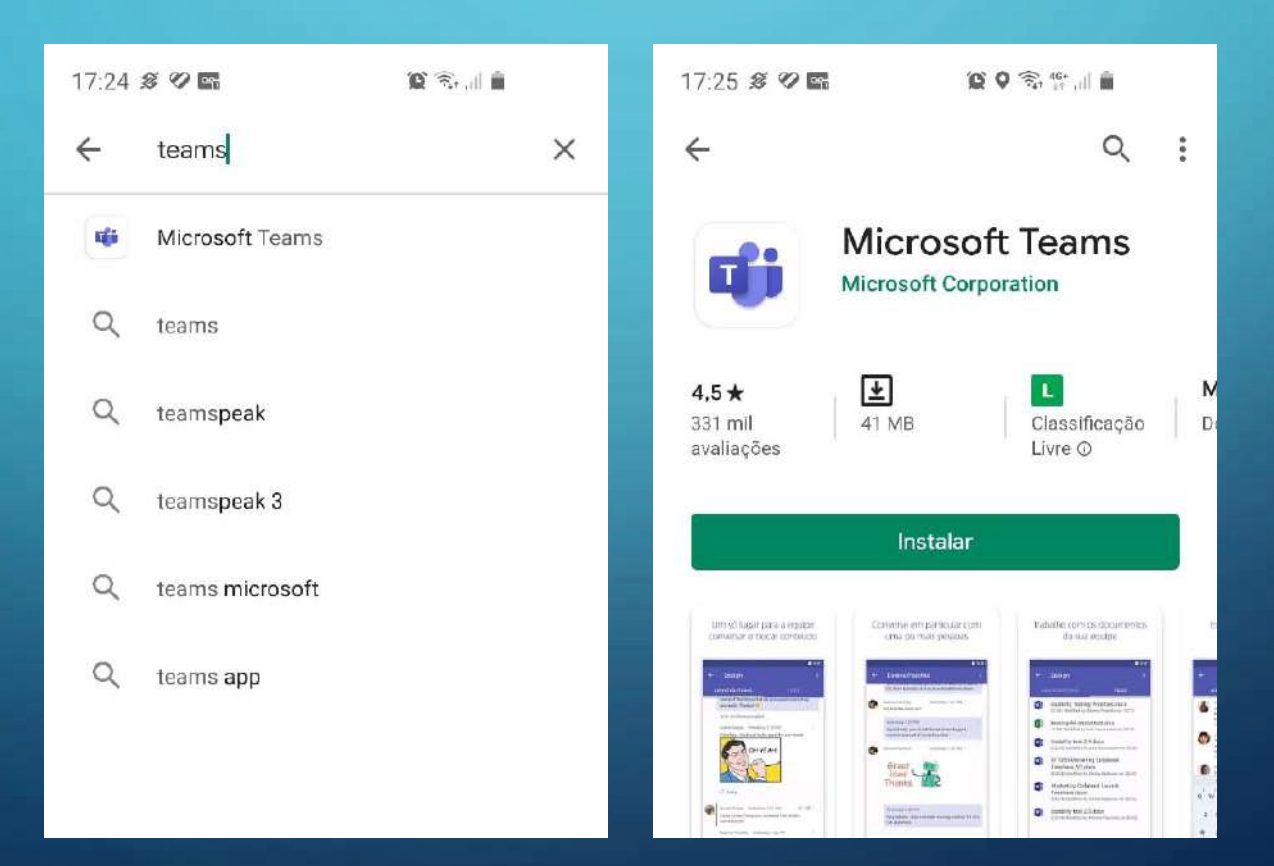

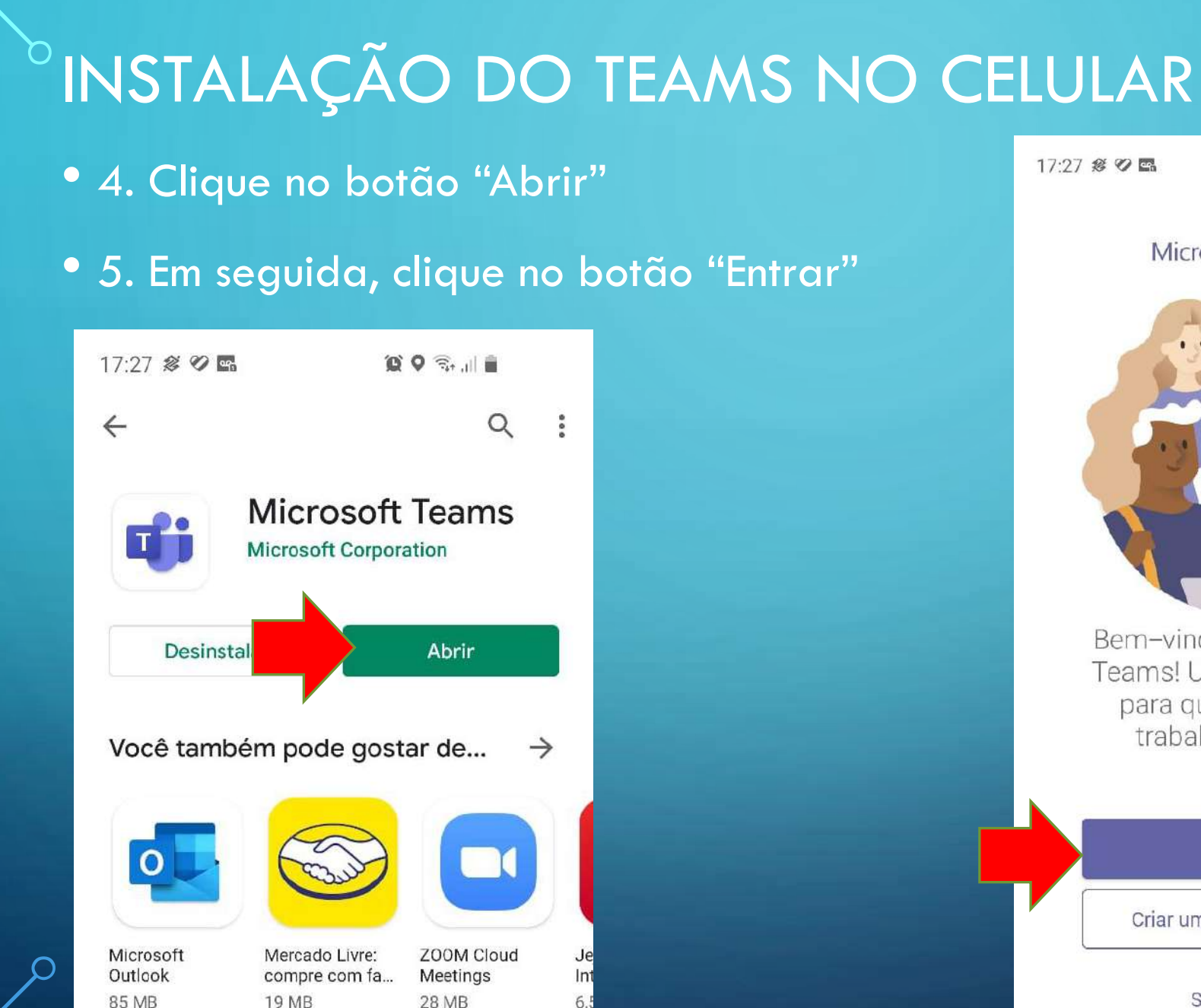

Microsoft Teams Bem-vindo ao Microsoft Teams! Um lugar melhor para que as equipes trabalhem juntas. Entrar Criar uma conta gratuita

🕲 🕤. . . . .

Etec •

Comendador João Rays Barra Bonita

Saiba mais

- 6. Insira seu e-mail institucional
- 7. Em seguida, selecione "Conta corporativa ou de estudante"
- 8. Insira sua senha do e-mail institucional

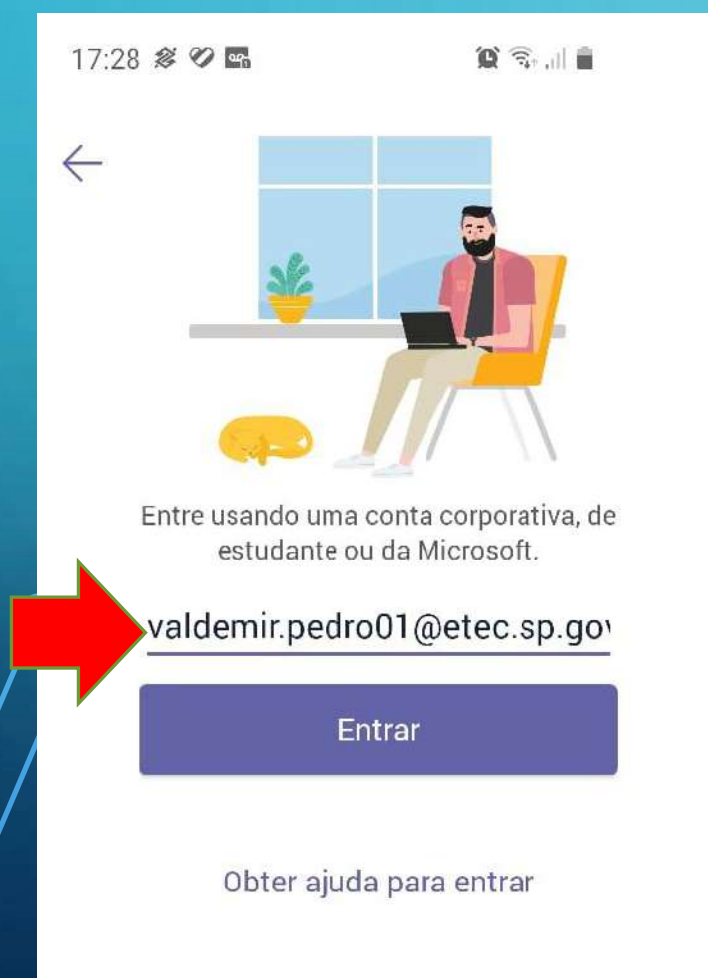

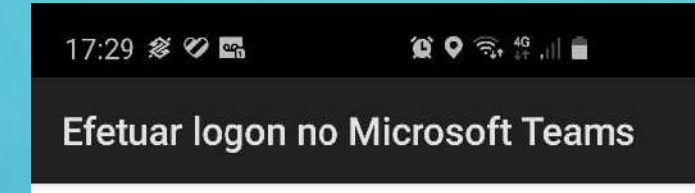

#### Microsoft

Parece que este email é utilizado em mais de uma conta da Microsoft. Qual você deseja utilizar?

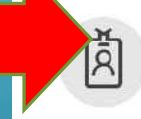

Conta corporativa ou de estudante Criado por seu departamento de TI valdemir.pedro01@etec.sp.gov.br

Conta pessoal Criado por você valdemir.pedro01@etec.sp.gov.br

Cansado de ver isso?Renomeie sua conta pessoal da Microsoft.

Entrar com outra conta

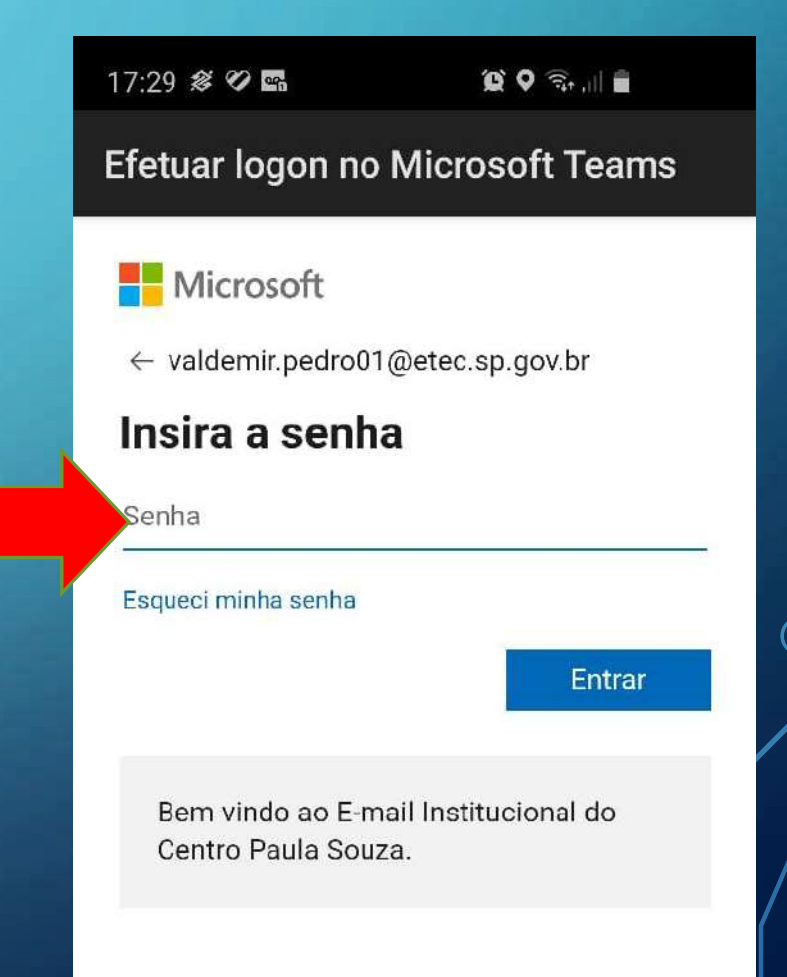

**Etec** •

Comendador

João Rays Barra Bonita

 9. Caso tenha dado tudo certo, uma tela com orientações básicas será exibida. Clique em "Avançar"

Com as conversas em grupo, compartilhe conteúdo rapidamente e garanta que todos sejam ouvidos.

17:30 🔗 🕫 🖬

(c) Q 🕤 .... 🗎

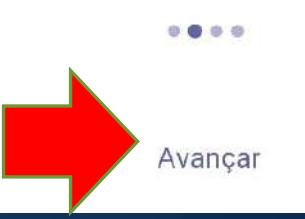

Comendador João Rays Barra Bonita

Etec

 10. Essa é a tela principal do teams.
 Selecione a equipe (sala de aula) para ter acesso as conversas e a reunião.

| NO CELULAR                                 | Etec                                                          |
|--------------------------------------------|---------------------------------------------------------------|
| 17:31 <b># 2 5</b>                         | 17:50 🔗 🌮 🖬 🛛 🌘 🏵 🎲 🏦 🗎                                       |
| Equipes                                    | Geral<br>Orientações para Professores u                       |
| Equipe Coordenação Etec Comen              | POSTAGENS ARQUIVOS MAIS                                       |
| Geral                                      | Depois nós vamos gerenciar as tarefas,<br>arquivos, aulas etc |
| Orientações para Professores uso           | <∽ Responder                                                  |
| Geral                                      |                                                               |
| Ver todas as equipes                       | PERPETUA COSTA<br>17:36                                       |
|                                            | REUNIÃO COM PROFESSORES - TEAMS<br>Amanhã @ 19:30             |
|                                            | ← Responder                                                   |
|                                            | PERPETUA COSTA                                                |
| _                                          | Agendou uma reunião                                           |
|                                            | Reunião com professores - teams<br>2 de abr de 2020 @ 19:30   |
| Atividade Chat Equipes Atribuições Calendá | io Responder                                                  |
|                                            |                                                               |

Etec Comendador João Rays Barra Bonita

# DÚVIDAS E ORIENTAÇÕES teams@etecbarrabonita.com.br

O